# **Configurer un Disque dur interne en NTFS**

Vous allez voir rien de très compliqué et la manipulation d'installation prend 3 minutes...

## Prérequis : vous devez avoir configuré votre base URPMI

Après avoir installer votre nouveau disque dur interne dans votre PC.

Si vous avez une distribution Mandriva antérieur a la version 2008, vous devez nécessairement utiliser ntfs-3g et ntfs-config !

Une étape intermédiaire est nécessaire, il faut configurer les partitions NTFS que vous trouverez sur ce site

Si vous avez une distribution Mandriva à partir de la version 2008,

le NTFS est reconnu nativement, et vous pouvez configurer votre disque dur, voir la suite ci-dessous !

Allez dans votre CCM (Centre de contrôle Mandriva):

Menu Mandriva --> Outils --> Outils système --> Configurer votre ordinateur

|                                       | 🥝 Outils système                                                                                                | 🔷 🛃 Configurer votre ordinateur                                                                                                    |
|---------------------------------------|----------------------------------------------------------------------------------------------------|----------------------------------------------------------------------------------------------------|
|                                       | 🚺 Accessibilité                                                                                                 | Centre de configuration de KDE                                                                                                    |
| -0                                    | 💶 Afficheur de taille de fichiers                                                                               | 🏫 Centre d'informations KDE                                                                                                    |
| S'enregistrer                         | 👙 Archiveur                                                                                                    | Gestionnaire de périphériques HP                                                                                                    |
|                                       | Gestionnaire de préférences de Compiz-Fusion (CCSM)                                                             | Gestionnaire d'impression                                                                                                    |
|                                       | K3B                                                                                                    | 🤪 Kerry Beagle                                                                                                    |
|                                       | 🔯 K Alarm                                                                                                    | 🖓 K Floppy                                                                                                    |
| -9                                    | 🚳 K Calc                                                                                                    | 🚔 KJobViewer                                                                                                    |
| Evoluer vers Pow                      | 🌮 KCharSelect                                                                                                   | 📉 KRandRTray                                                                                                    |
|                                       | 📄 KdeprintFax                                                                                                   | 🚿 NetApplet                                                                                                    |
|                                       | Tr KFontView                                                                                                    | 🐵 NVIDIA Display Settings                                                                                                    |
|                                       | 🛐 Klipper                                                                                                    | 🎨 Statistiques des paquetages                                                                                                    |
| KDE 3.5 (FICE / (/ ) / >              | 📴 KMenuEdit                                                                                                    | 🔛 Surveillance du système                                                                                                    |
| Applications fréquemment utilisées    | 🌽 K Notes                                                                                                    | and the second second se                                                                                                    |
| KSnapShot                             | Monsole                                                                                                    |                                                                                                    |
| Texte OpenOffice.org                  | 📎 Kover                                                                                                    |                                                                                                    |
| Briquolo                              | KPalmDOC                                                                                                    | Contraction of the local division of the local division of the loc |
| Kompozer                              | 💞 K Write                                                                                                    |                                                                                                    |
| 🚔 Imprimantes                         | Palm Pilot                                                                                                    |                                                                                                    |
| Toutes les applications               | 🕼 Paramètres régionaux                                                                                          | and the second second se                                                                                                    |
| Search Internet                       | 🛃 Sun Java 1.5.0 Plugin Control Panel                                                                           | and the second second se                                                                                                    |
| 🖺 Bureautique 🕨 🕨                     | 🛃 Sun Java 1.5.0 Policy Tool                                                                                    | the state of the second second s                                                                                                    |
| Graphisme                             | 🔬 Sun Java 1.6.0 Plugin Control Panel                                                                           |                                                                                                    |
| ☑ Son et Vidéo →                      | 🔬 Sun Java 1.6.0 Policy Tool                                                                                    |                                                                                                    |
| 🦉 Outils 🔹 🕨                          | HP Sendfax                                                                                                    |                                                                                                    |
| 🛠 Développement 🔹 🕨                   |                                                                                                    |                                                                                                    |
| 🍋 Jeux 🕨                              |                                                                                                    | and the second states of the second states                                                                                                    |
| Documentation                         |                                                                                                    |                                                                                                    |
| 🎨 Installer / Supprimer des logiciels |                                                                                                    |                                                                                                    |
| Actions                               | The second second second second second second second second second second second second second second second se |                                                                                                    |
| Q Recherche ►                         | the last and and                                                                                                |                                                                                                    |
| Documents récents                     |                                                                                                    |                                                                                                    |
| 🛇 Exécuter une commande               | STATUTE CONTRACTOR STATUTE                                                                                      |                                                                                                    |
| 🙎 Changer d'utilisateur 🔹 🕨           |                                                                                                    |                                                                                                    |
| Verrouiller la session                |                                                                                                    |                                                                                                    |
| O Déconnexion                         |                                                                                                    | AND AND AND AND AND AND AND AND AND AND                                                                                                    |
| Menu 🎸 🤝                              |                                                                                                    | 🗎 etc - Konqueror                                                                                                    |

Tapez votre mot de passe root en respectant bien les majuscules et les minuscules.

| 6                                             | Interroger ×                                                                                                    |  |  |
|-----------------------------------------------|----------------------------------------------------------------------------------------------------|--|--|
|                                               | Vous essayez d'exécuter une commande qui<br>nécessite des privilèges de super-utilisateur. Une<br>information supplémentaire est requise pour cette<br>opération. |  |  |
| Veuillez vous authentifier en tant que "root" |                                                                                                    |  |  |
|                                               | Mot de passe : ******                                                                                                    |  |  |
|                                               | A <u>n</u> nuler <u>V</u> alider                                                                                                    |  |  |

Cliquez sur Menu "Disques locaux" puis sur "Gérer les patitions de vos disques dur".

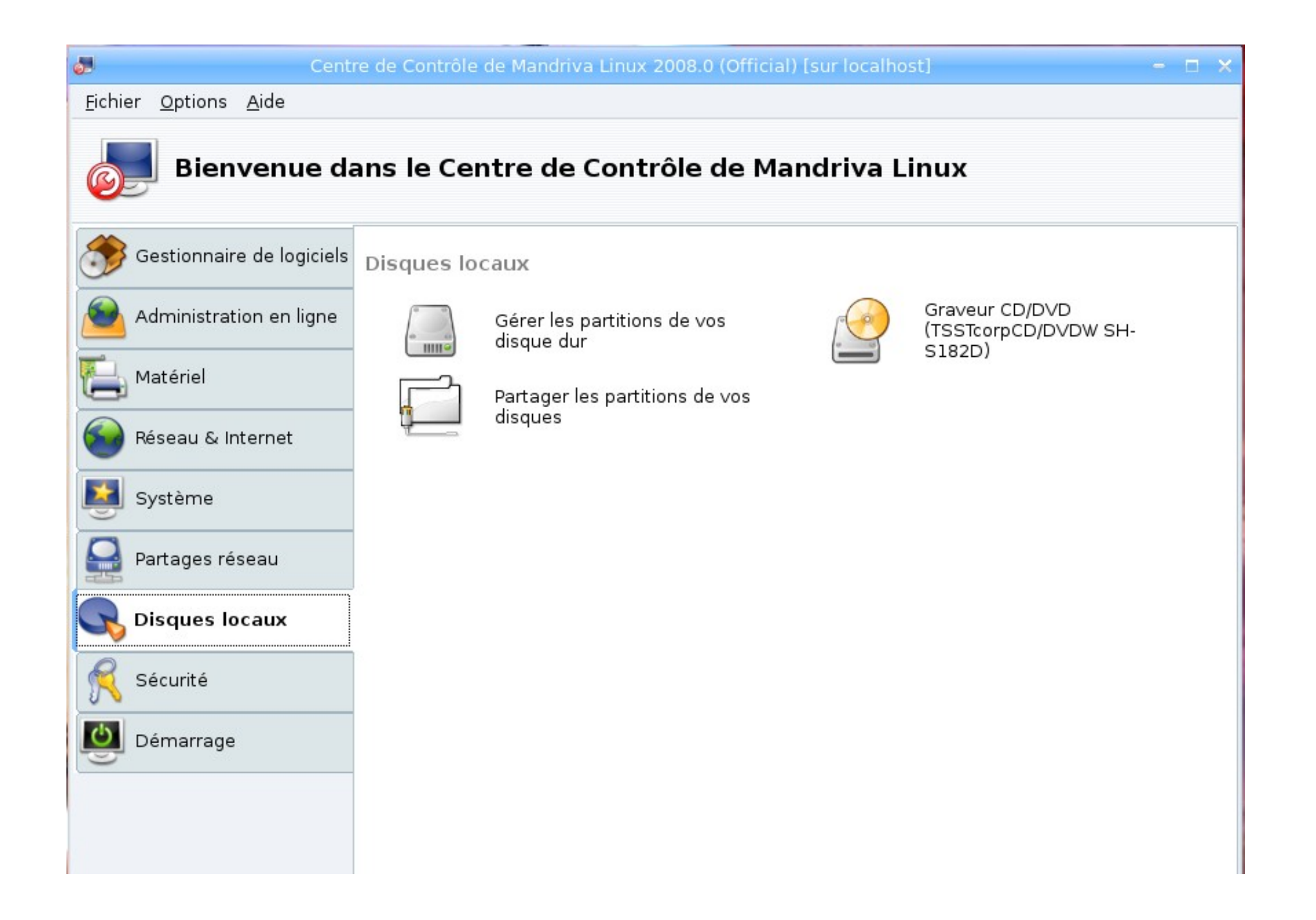

| <b>2</b>                                 | Centre de Cor                                 | ntrôle de Mandriv                         | a Linux 2008.                | 0 (Official)            | [sur localhost] |          |      |
|------------------------------------------|-----------------------------------------------|-------------------------------------------|------------------------------|-------------------------|-----------------|----------|------|
| <u>F</u> ichier <u>O</u> ptions <u>A</u> | <u>\</u> ide                                  |                                           |                              |                         |                 |          |      |
| Gérer                                    | les partition                                 | s de vos di                               | sque dui                     | -                       |                 |          |      |
| Types des systè                          | èmes de fichiers :                            | Ext3                                      | XFS                          | Swap                    | Windows         | Autre    | ∨ide |
| hda hdb                                  |                                               |                                           |                              |                         |                 |          |      |
| / sw:<br>7.8Go 3.8                       |                                               | home<br>64Go                              |                              |                         |                 |          |      |
| Veuillez cliquer sur<br>partition        | une Détails<br>Périphériq<br>Taille : 760     | ue : hda<br>io                            |                              |                         |                 |          |      |
|                                          | <b>a</b>                                      | MISE EN G                                 | ARDE !                       |                         | - 🗆 🗙           |          |      |
|                                          | Avant d'utiliser un l<br>il est prudent de fa | ogiciel de partitior<br>re une copie de s | nnement de c<br>auvegarde de | lisques,<br>e vos donné | es !!           |          |      |
|                                          | Quitter                                       |                                           |                              |                         | Continuer       |          |      |
|                                          |                                               |                                           |                              |                         |                 |          |      |
|                                          | Supprimer toutes                              | les partitions                            |                              |                         | Dav             | antage ( |      |
| Aide                                     | État p                                        | précédent                                 | Р                            | asser en mo             | ode expert      | Term     | niné |

Une fenêtre de Mise en garde s'affiche, puis cliquez sur le bouton "Continuer"

Cliquez sur l'onglet "hdb" qui conrespond au 2ème disque que vous venez d'installer.

Cliquez sur la partition vide, puis sur "Windows" de la partie "Types des systèmes de fichiers" Cliquez sur le bouton "Créé" et choisir "NTFS-3G" et bien sûr vous accepter le téléchargement et l'installation des dépendances si c'est nécessaire !

| <b>6</b>                                     | Centre de Contrôle de Mandriva                  | Linux 2008.0 (Official) [ | sur localhost] |        | - 🗆 X |
|----------------------------------------------|-------------------------------------------------|---------------------------|----------------|--------|-------|
| <u>F</u> ichier <u>O</u> ptions <u>A</u> ide |                                                 |                           |                |        |       |
| Gérer les                                    | s partitions de vos dis                         | que dur                   |                |        |       |
| Types des systèmes                           | de fichiers : Ext3                              | XFS Swap                  | Windows        | Autre  | Vide  |
| hda hdb                                      |                                                 |                           |                |        |       |
|                                              | /media/windows<br>232Go                         |                           |                |        |       |
| Veuillez cliquer sur une<br>partition        | Détails<br>Périphérique : hdb<br>Taille : 232Go |                           |                |        |       |
| Su                                           | upprimer toutes les partitions                  |                           | Dav            | antage |       |
| Aide                                         | État précédent                                  | Passer en mo              | de expert      | Term   | iiné  |

| 🥵 Ce                                                                                           | ntre de Contrôle de Mandr              | iva Linux 2008.0 (O                  | fficial) [sur localhost] | - = ×   |
|------------------------------------------------------------------------------------------------|----------------------------------------|--------------------------------------|--------------------------|---------|
| <u>F</u> ichier <u>O</u> ptions <u>A</u> ide                                                   |                                        |                                      |                          |         |
| Gérer les pa                                                                                   | artitions de vos c                     | lisque dur                           |                          |         |
| Types des systèmes de l                                                                        | 2                                      | diskdra                              | ake                      | - 🗆 🗙 🔤 |
| hda hdb                                                                                        | Où désirez-vous ma<br>Point de montage | onter la partitior<br>/media/windows | n hdb1 ?                 | ▼       |
| Choisissez une action<br>Point de montage<br>Redimensionner<br>Formater<br>Monter<br>Supprimer |                                        |                                      |                          |         |
| Suppri                                                                                         | Ok<br>mer toutes les partitions        |                                      | Dav                      | Annuler |
| Aide                                                                                           | État précédent                         | Passe                                | r en mode expert         | Terminé |

Cliquez sur le bouton "Point de montage", sélectionner "/mnt/windows" et modifier "mnt" en tapez à la place "media"

Cliquez sur le bouton "Passer en mode expert".

| 🛃 Cer                                        | ntre de Contrôle de I | Mandriva Linux 2008.0 (C | fficial) [sur localhost] |         |
|----------------------------------------------|-----------------------|--------------------------|--------------------------|---------|
| <u>F</u> ichier <u>O</u> ptions <u>A</u> ide |                       |                          |                          |         |
| Gérer les pa                                 | artitions de v        | os disque dur            |                          |         |
| _                                            | 8                     | Changement du t          | ype de partition         | - 🗆 ×   |
| Types des systèmes de f                      | Quel système          | de fichiers désirez-v    | ous utiliser ?           |         |
| hda hdb                                      | Type NTFS-3           | 3G                       |                          | ₹       |
|                                              |                       |                          |                          |         |
| Choisissez une action                        |                       |                          |                          |         |
| Point de montage                             |                       |                          |                          |         |
| Type                                         |                       |                          |                          |         |
| Options                                      |                       |                          |                          |         |
| Label                                        |                       |                          |                          |         |
| Redimensionner                               |                       |                          |                          |         |
| Formater                                     |                       |                          |                          |         |
| Monter                                       |                       |                          |                          |         |
| Supprimer                                    |                       |                          |                          |         |
| Utiliser pour le bouclage                    |                       |                          |                          |         |
|                                              | Ok                    |                          |                          | Annuler |
| Supprir                                      | mer toutes les partit | ions                     | Dava                     | ntage   |
| Aide                                         | État précédent        | Passe                    | r en mode normal         | Terminé |

Cliquez sur le bouton "Type" pour vérifier que le type est bien en "NTFS-3G", puis cliquez sur OK

Cliquez sur le bouton "Options".

Cochez les cases correspondant à : users, nosuid, user\_xattr, noexec et nodev

Tapez "0" (zéro) dans le champ correspondant à : umask

| 🛃 Ce                                         | entre de Contrôle | de Mandriva Linux 2008.0 (Official) [sur localhost]                                                                                                    |      |
|----------------------------------------------|-------------------|----------------------------------------------------------------------------------------------------|------|
| <u>F</u> ichier <u>O</u> ptions <u>A</u> ide | 8                 | Options de montage 🛛 🗕                                                                                                    | - ×  |
| 0 0                                          | Options de n      | nontage                                                                                                    |      |
| Gérer les p                                  | sync              | <ul> <li>Toutes les E/S sur ce système de fichier sont asynchrones.</li> </ul>                                                                                                    |      |
|                                              | users             | Autoriser tous les utilisateurs à monter et démonter le système de fichier.                                                                                                    |      |
| Types des systèmes de<br>hda hdb             | noatime           | Ne pas mettre à jour l'heure d'accès aux inodes sur ce<br>système de fichier (par exemple, afin d'avoir d'accélérer un<br>serveur de nouvelles via un accès plus rapide aux à ces<br>dernières) |      |
|                                              | encrypted         | Utiliser un système de fichiers crypté                                                                                                    |      |
| Chairing on the action                       | noauto            | Ne peut être monté qu'explicitement (ie., l'option -a ne<br>montera pas le système de fichier).                                                                                                 |      |
| -Choisissez une action                       | umask=            | 0                                                                                                    |      |
| Point de montage                             | ro                | Monter le système de fichier en lecture seule.                                                                                                    |      |
| iype                                         | nosuid            | Empêche les bits SUID ou SGID d'être actifs. (Cela semble                                                                                                    |      |
| Options                                      |                   | — Permettre à un utilisateur ordinaire de monter le système de                                                                                                    |      |
| Label                                        | user              | fichier.                                                                                                    |      |
| Redimensionner                               | user_xattr        | Support des attributs étendus par les utilisateurs                                                                                                    |      |
| Formater                                     |                   | N'autorise pas l'exécution de binaires sur le système de<br>fichiers monté. Cette option peut-être utile pour un serveur                                                                        |      |
| Monter                                       | noexec            | ayant des systèmes de fichiers contenant des binaires                                                                                                    |      |
| Supprimer                                    |                   | d'autres architectures que la sienne.<br>Ignerer les fishiers spécieux de type corectère ou bles sur                                                                                            |      |
| Utiliser pour le bouclage                    | nodev             | le système de fichier.                                                                                                    |      |
|                                              | ▶ Avancé          |                                                                                                    |      |
| Suppr                                        | Ok                | Ann                                                                                                    | uler |
| Aide                                         | État précéd       | ent Passer en mode normal Term                                                                                                    | niné |

## Le bouton "Label" permet de donner un nom à votre nouveau volume (disque dur)

Dans cette exemple le disque n'a qu'une seule partition, si vous en souhaitez plusieurs, cliquez sur le bouton "redimentionner", puis recommencer les étapes précédentes

6-Centre de Contrôle de Mandriva Linux 2008.0 (Official) [sur localhost] Fichier Options Aide Gérer les partitions de vos disque dur Types des systèmes de fichiers : XES Swap Windows Autre Vide hda hdb /media/windows 232Go Choisissez une action Détails Options Point de montage : /media/windows Périphérique : hdb1 Label UUID :7C4DA05A33E1705B Lettre de lecteur DOS supposée : C Démonter Type : NTFS-3G (0x7) Utiliser pour le bouclage Début : secteur 63 Taille : 232Go (99%), 488392002 secteurs Cylindre 0 à 30400 Formatée Montée Þ Supprimer toutes les partitions Davantage Aide État précédent Passer en mode normal Terminé

Cliquez sur le bouton "Formater" puis sur le bouton "Monter"

Cliquez sur le bouton "Terminé"

| Centre de Contrôle de Mandriva Linux 2008.0 (Official) [sur localhost] – 🗆 🗙       |                                                                                                    |                                  |                |       |      |  |
|------------------------------------------------------------------------------------|----------------------------------------------------------------------------------------------------|----------------------------------|----------------|-------|------|--|
| <u>F</u> ichier <u>O</u> ptions <u>A</u> ide                                       |                                                                                                    |                                  |                |       |      |  |
| Gérer les p                                                                        | Gérer les partitions de vos disque dur                                                                                                    |                                  |                |       |      |  |
| Types des systèmes de                                                              | fichiers : Ext 3                                                                                                    | XFS Sv                           | vap Windows    | Autre | Vide |  |
| hda hdb                                                                            |                                                                                                    |                                  |                |       |      |  |
|                                                                                    | /media/windows<br>232Go                                                                                                    |                                  |                |       |      |  |
| Choisissez une action<br>Options<br>Label<br>Démonter<br>Utiliser pour le bouclage | Détails<br>Point de montage : /media/wi<br>Périphérique : hdb1<br>UUID :7C4DA05A33E1705B<br>Lettre de lecteur DOS suppos<br>Type : NTFS-3G (0x7)<br>Début : secteur 63<br>Taille : 232Go (99%), 4883920<br>Cylindre 0 à 30400<br>Formatée<br>Montée | ndows<br>sée : C<br>002 secteurs |                |       |      |  |
| Suppr                                                                              | Supprimer toutes les partitions Davantage                                                                                                    |                                  |                |       |      |  |
| Aide                                                                               | État précédent                                                                                                    | Passer                           | en mode normal | Terr  | niné |  |

Cliquez sur le bouton "Passer en mode normal"

| <b>.</b>                                     | Centre de Contrôle de Mandriva                                                                                                    | Linux 2008.0 (Offic | ial) [sur localhost] |         | - 🗆 🗙 |
|----------------------------------------------|----------------------------------------------------------------------------------------------------|---------------------|----------------------|---------|-------|
| <u>F</u> ichier <u>O</u> ptions <u>A</u> ide |                                                                                                    |                     |                      |         |       |
| Gérer les                                    | partitions de vos dis                                                                                                    | que dur             |                      |         |       |
| Types des systèmes                           | de fichiers : Ext3                                                                                                    | XFS Swap            | Windows              | Autre   | Vide  |
| hda hdb                                      |                                                                                                    |                     |                      |         |       |
|                                              | /media/windows<br>232Go                                                                                                    |                     |                      |         |       |
| Choisissez une action<br>Démonter            | Détails<br>Point de montage : /media/wi<br>Périphérique : hdb1<br>Lettre de lecteur DOS suppos<br>Type : NTFS-3G<br>Taille : 232Go (99%)<br>Formatée<br>Montée | ndows<br>sée : C    |                      |         |       |
| Su                                           | pprimer toutes les partitions                                                                                                    |                     | Da                   | vantage |       |
| Aide                                         | État précédent                                                                                                    | Passer e            | n mode expert        | Term    | iné   |

Quitter le **CCM** (Centre de Contrôle de Mandriva)

Puis cliquez sur le Menu K et selectionner "Déconnexion" (éteigner l'ordinateur) Ré-démarrer l'ordinateur et normalement vous pouvez exploiter votre nouveau disque !

# **Vous avez des messages du type : Permission non accordé !**

Vous n'obtenez pas le "montage du disque" !

Vous n'avez pas les droits en écriture sur le disque !

Pour régler directement tous les problèmes, nous allons **EDITER** le fichier **fstab** et modifier la ligne de commande ! Nous allons utiliser **Konqueror en root** (administrateur) Dans le Menu K sélectionner "Exécuter une commande"

|                                       | 1.19                                                                                                    |
|---------------------------------------|----------------------------------------------------------------------------------------------------|
| KDE 3.5 Free Contraction              |                                                                                                    |
| Applications fréquemment utilisées    |                                                                                                    |
| 🛃 KSnapShot                           |                                                                                                    |
| Texte OpenOffice.org                  | 0                                                                                                    |
| Kompozer                              | 1                                                                                                    |
| Briquolo                              | 100                                                                                                    |
| OpenOffice.org                        |                                                                                                    |
| Toutes les applications               | 100                                                                                                    |
| 🗑 Internet                            | •                                                                                                    |
| 🖰 Bureautique                         | •                                                                                                    |
| 😋 Graphisme                           | •                                                                                                    |
| 🔄 Son et Vidéo                        | •                                                                                                    |
| I Outils                              | •                                                                                                    |
| 🛠 Développement                       | •                                                                                                    |
| 🎮 Jeux                                | •                                                                                                    |
| Documentation                         | •                                                                                                    |
| 🎨 Installer / Supprimer des logiciels | 1                                                                                                    |
| Actions                               |                                                                                                    |
| G Recherche                           | •                                                                                                    |
| Documents récents                     | <ul> <li>Image: A second second s</li></ul> |
| Exécuter une commande                 | 1000                                                                                                    |
| 😰 Changer d'utilisateur               | <ul> <li>Image: Image: Ima</li></ul> |
| E Verrouiller la session              | 6.00                                                                                                    |
| 0 Déconnexion                         | 100                                                                                                    |
| Monu 1 A                              |                                                                                                    |
|                                       |                                                                                                    |

## Tapez "kdesu konqueror"

| 0                   | Exécuter une commande                                                              |               | × |
|---------------------|------------------------------------------------------------------------------------|---------------|---|
|                     | Saisissez le nom de l'application à exécuter ou l'URL qu<br>vous voulez consulter. | ıe            |   |
| Co <u>m</u> mande : | kdesu konqueror                                                                    | -             | • |
|                     |                                                                                    |               | _ |
| <u>O</u> ptions >>  | <u>E</u> xécuter Annu                                                              | u <u>l</u> er |   |

## Tapez votre mot de passe "**Root**"

| X Exécuter             | en tant que « root » - KDE su 🛛 🗖 🗙                                                                                                    |  |  |  |
|------------------------|----------------------------------------------------------------------------------------------------|--|--|--|
| R                      | L'action requise nécessite les droits du<br>superutilisateur. Veuillez saisir<br>ci-dessous le mot de passe du<br>superutilisateur ou cliquez sur « Ignorer »<br>pour continuer avec vos droits actuels. |  |  |  |
| Commande :             | konqueror                                                                                                    |  |  |  |
| Mot de <u>p</u> asse : | •••••                                                                                                    |  |  |  |
|                        | Mémoriser le mot de passe                                                                                                    |  |  |  |
|                        | Ignorer <u>O</u> K Annu <u>l</u> er                                                                                                    |  |  |  |

## Cliquez sur "Dossier personnel"

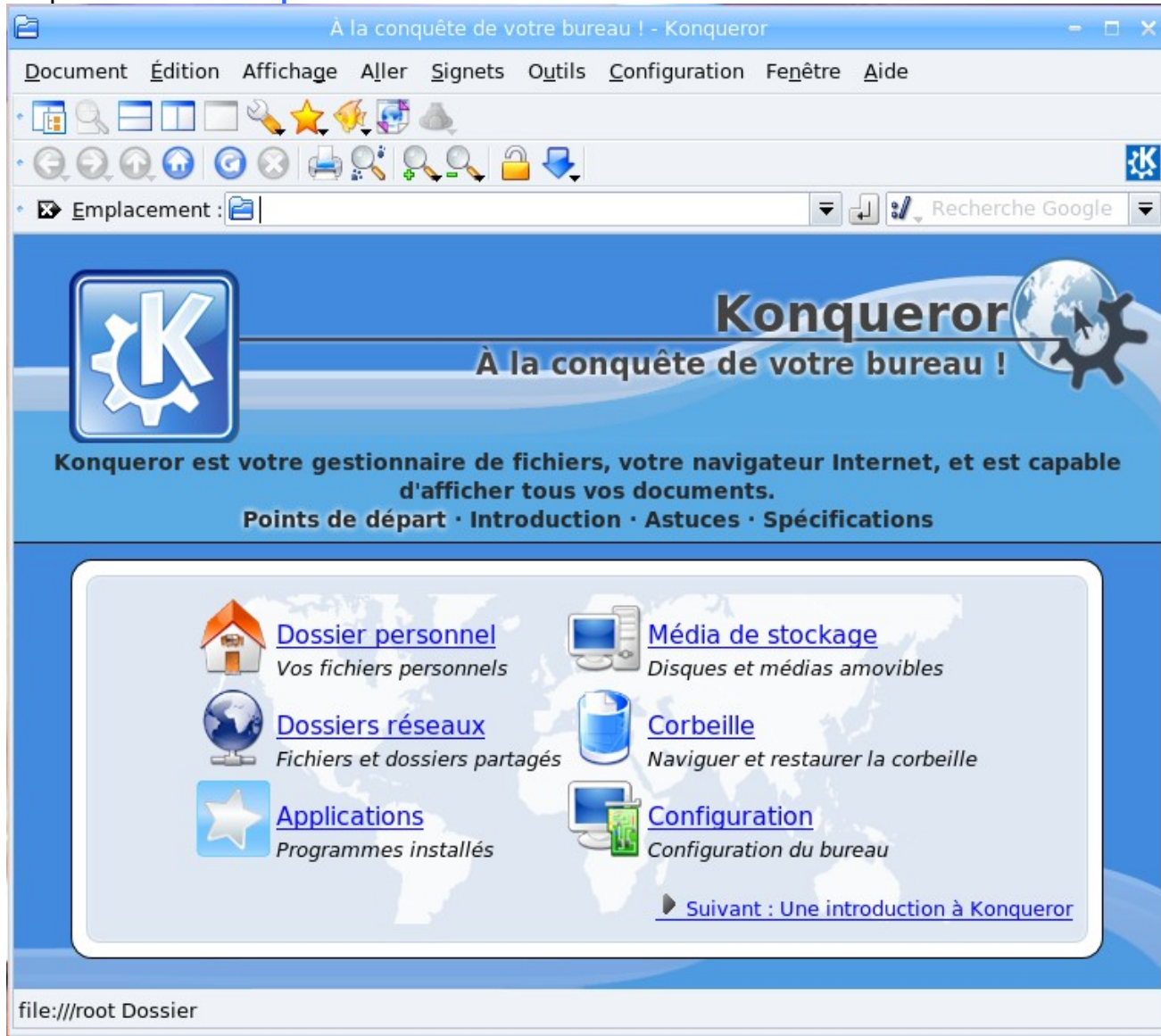

#### Cliquez sur le bouton "Dossier parent"

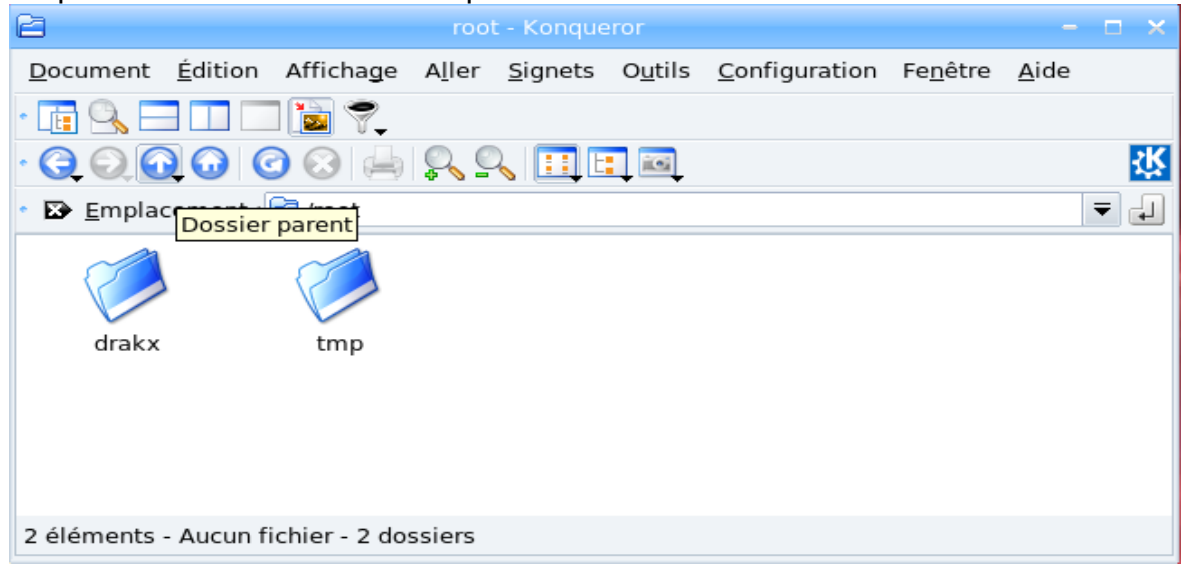

## Cliquez sur le fichier "etc"

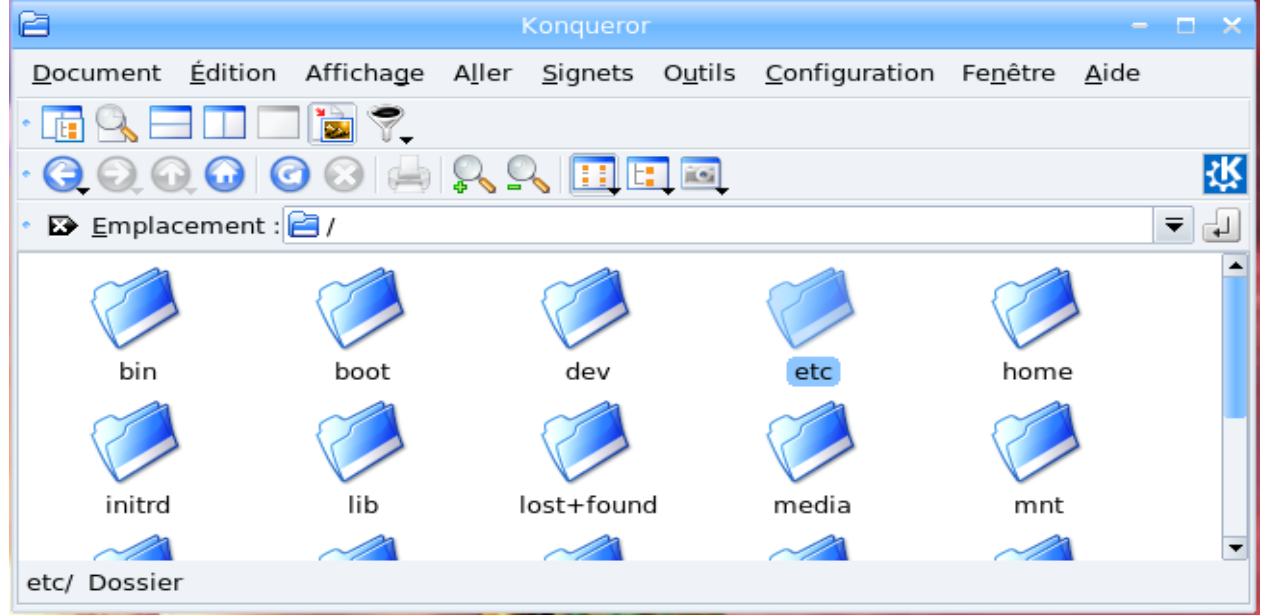

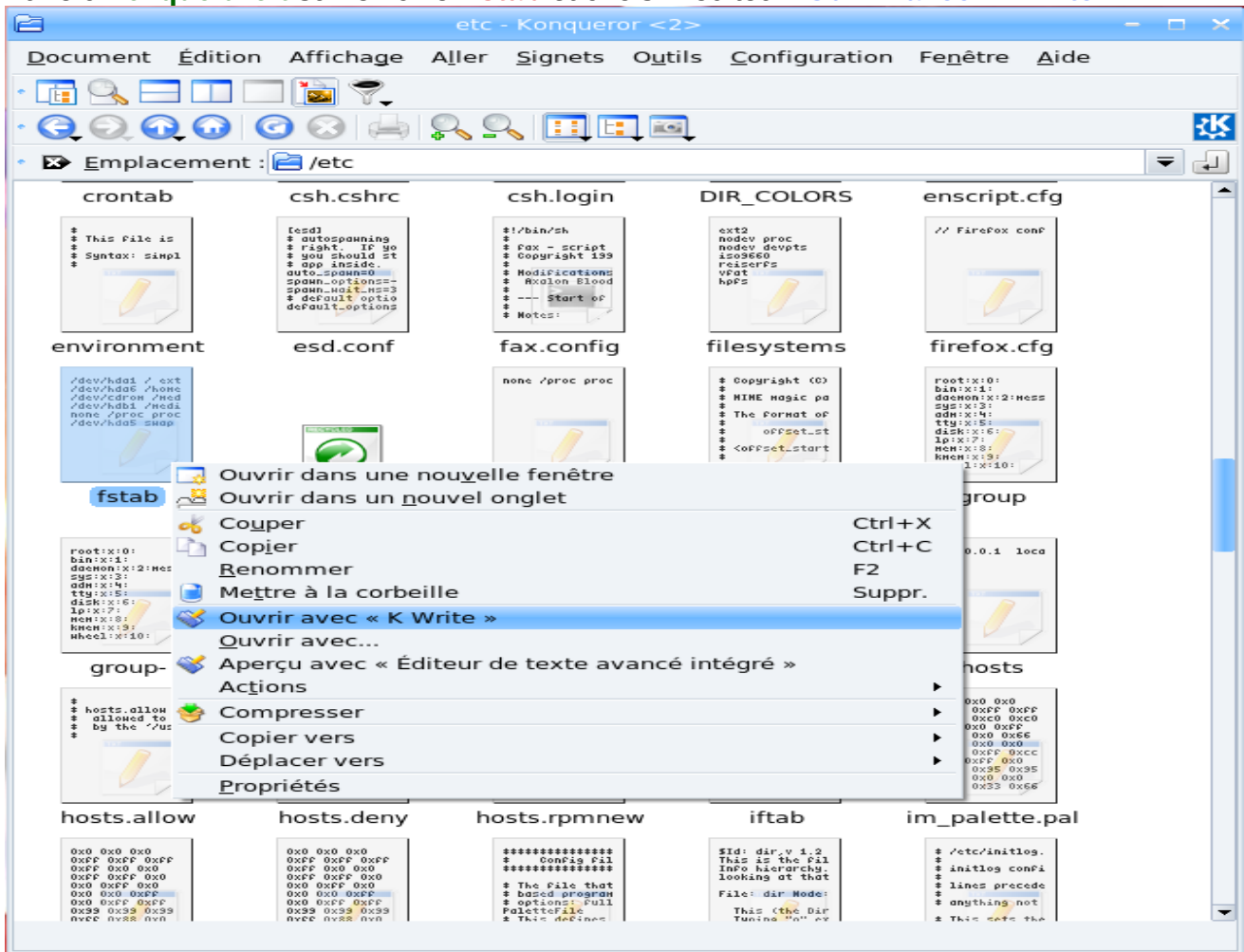

## Faire un clique droit sur le fichier fstab et choisir l'éditeur "Ouvrir avec K Write"

Modifier la ligne " /dev/hdb1 " (disque dur B partition 1). Supprimer : noauto et ro Ajouter umask=0 (=zéro) Ajouter un "s" à user Pour l'exemple : vous voyer l'ancien fichier fstab et le nouveau fichier fstab modifier pour comprendre !

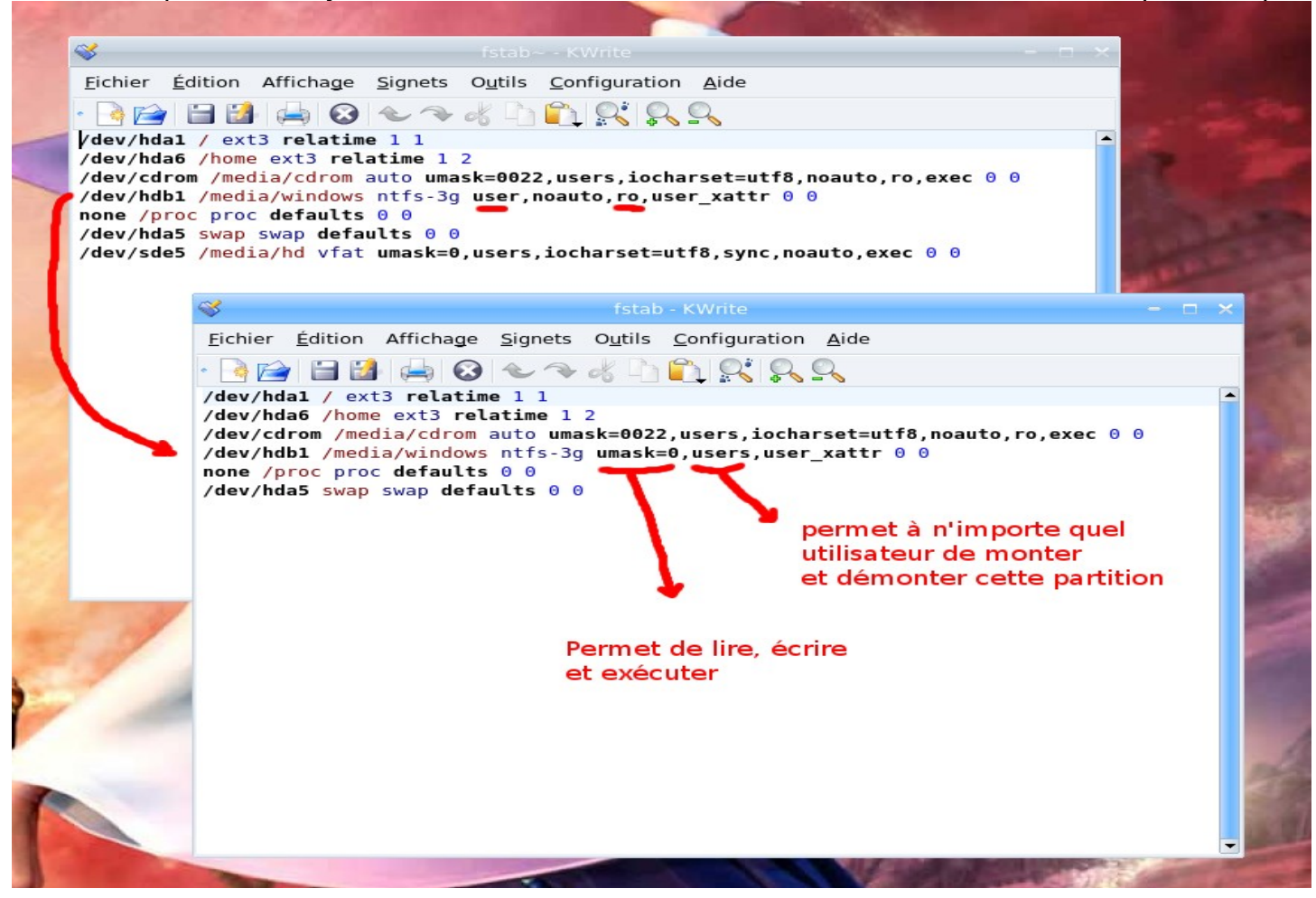

Vous enregistrez, vous quitter, vous éteignez votre ordinateur, puis vous redemarrer !

et voilà ! !

bonne continuation !